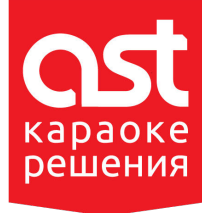

# КАРАОКЕ - СИСТЕМЫ AST

Краткое руководство по обновлению

## Установка регулярного обновления

- 1. Скачайте архивный файл с обновлением. Обновления доступны для скачивания в «Персональном кабинете» на сайте astupdate.com, в разделе «Обновления».
- 2. Распакуйте и скопируйте файлы из архива на пустой USB-накопитель.
- 3. Включите караоке-систему и дождитесь её полной загрузки.
- 4. Вставьте USB-накопитель с файлами обновления в USB-порт на лицевой панели караокесистемы.
- Дождитесь появления на экране монитора или телевизора, подключённого к караоке-системе, запроса на подтверждение установки обновления.
  В случае если данное обновление уже установлено в караоке-систему, на экран будет выведено соответствующее информационное сообщение.
- 6. Для подтверждения установки обновления нажмите кнопку «СТАРТ» («START») или «Ok», для отмены установки нажмите кнопку «СТОП» («STOP») или «Отмена».

ВАЖНО! Не отключайте питание караоке-системы до полного окончания установки обновления.

Примечание. В караоке-системе модели AST-250, работающей в режиме «КЛУБ», все запросы и информационные сообщения выдаются только на монитор звукорежиссёра.

После окончания установки обновления воспользуйтесь функцией караоке-системы «Новые песни», чтобы убедиться, что обновление установлено корректно. Запустите воспроизведение нескольких новых песен в разных форматах.

#### Пакетная установка нескольких регулярных обновлений

- 1. Скачайте архивные файлы с необходимыми обновлениями. Обновления доступны для скачивания в «Персональном кабинете» на сайте astupdate.com, в разделе «Обновления».
- 2. Распакуйте и скопируйте файлы из архивов на пустой USB-накопитель.
- 3. Включите караоке-систему и дождитесь её полной загрузки.
- 4. Вставьте USB-накопитель с файлами обновлений в USB-порт на лицевой панели караокесистемы.
- Дождитесь появления на экране монитора или телевизора, подключённого к караоке-системе, запроса на подтверждение установки обновления.
  В случае если все обновления, размещённые на USB-накопителе, уже установлены в караокесистему, на экран будет выведено соответствующее информационное сообщение.
- 6. Для подтверждения установки обновления нажмите кнопку «СТАРТ» («START») или «Ok», для отмены установки нажмите кнопку «СТОП» («STOP») или «Отмена».
- 7. Повторите пункты 5 и 6 до тех пор, пока не будут установлены все обновления, размещённые на USB-накопителе.

ВАЖНО! Не отключайте питание караоке-системы до полного окончания установки обновления.

Примечание. В караоке-системе модели AST-250, работающей в режиме «КЛУБ», все запросы и информационные сообщения выдаются только на монитор звукорежиссёра.

После окончания установки обновления воспользуйтесь функцией караоке-системы «Новые песни», чтобы убедиться, что обновление установлено корректно. Запустите воспроизведение нескольких новых песен в разных форматах.

## Установка сертификата

Сертификат необходим для разрешения проигрывания новых песен в полном объёме и уникален для каждого аппарата. Перед скачиванием сертификата убедитесь, что устанавливаемые обновления оплачены. Сертификат распространяется только на те обновления, которые в «Персональном кабинете» на сайте astupdate.com отмечены зелёной галочкой.

Очерёдность установки сертификата и обновлений репертуара значения не имеет. Сертификат может быть установлен как до, так и после установки обновлений. На один USB-накопитель можно одновременно разместить сертификаты сразу для нескольких караоке-систем.

- 1. Скачайте и сохраните файл с сертификатом. Сертификат доступен для скачивания в «Персональном кабинете» на сайте astupdate.com, в разделе «Обновления».
- 2. Скопируйте файл с сертификатом на USB-накопитель.
- 3. Включите караоке-систему и дождитесь её полной загрузки.
- 4. Вставьте USB-накопитель с сертификатом в USB-порт на лицевой панели караоке-системы.
- Дождитесь появления на экране монитора или телевизора, подключённого к караоке-системе, запроса на подтверждение установки сертификата.
  В случае в караоке-систему уже установлен сертификат с более поздней датой создания, чем у размещённого на USB-накопителе, на экран будет выведено соответствующее информационное сообщение.
- 6. Для подтверждения установки сертификата нажмите кнопку «СТАРТ» («START») или «Ok», для отмены установки нажмите кнопку «СТОП» («STOP») или «Отмена».

Установка сертификата занимает несколько секунд.

ВАЖНО! Не отключайте питание караоке-системы до полного окончания установки сертификата.

Примечание. В караоке-системе модели AST-250, работающей в режиме «КЛУБ», все запросы и информационные сообщения выдаются только на монитор звукорежиссёра.

После окончания установки сертификата воспользуйтесь функцией караоке-системы «Новые песни», чтобы убедиться, что сертификат установлен корректно. Запустите воспроизведение нескольких новых песен в разных форматах.

## Установка прошивки (микропрограммы)

Обновления прошивки караоке-систем поставляются вместе с регулярными обновлениями репертуара. Таким образом, в большинстве случаев установка обновлений прошивки происходит автоматически, в процессе установки обновлений репертуара.

Для установки обновления прошивки без установки обновления репертуара проделайте следующие действия:

- 1. Скачайте и сохраните файл с прошивкой. Файл с прошивкой доступен для скачивания в «Персональном кабинете» на сайте astupdate.com, в разделе «ПО и документация».
- 2. Скопируйте файл с прошивкой на пустой USB-накопитель.
- 3. Включите караоке-систему и дождитесь её полной загрузки.
- 4. Вставьте USB-накопитель с прошивкой в USB-порт на лицевой панели караоке-системы.
- Дождитесь появления на экране монитора или телевизора, подключённого к караоке-системе, запроса на подтверждение установки прошивки.
  В случае если в караоке-систему уже установлена прошивка более поздней версии, чем размещённая на USB-накопителе, на экран будет выведено соответствующее информационное сообщение.
- 6. Для подтверждения установки обновления прошивки нажмите кнопку «СТАРТ» («START») или «Ok», для отмены установки нажмите кнопку «СТОП» («STOP») или «Отмена».

ВАЖНО! Не отключайте питание караоке-системы до полного окончания установки прошивки.

Примечание. В караоке-системе модели AST-250, работающей в режиме «КЛУБ», все запросы и информационные сообщения выдаются только на монитор звукорежиссёра.

По окончании установки обновления прошивки караоке-система автоматически перезагрузится.